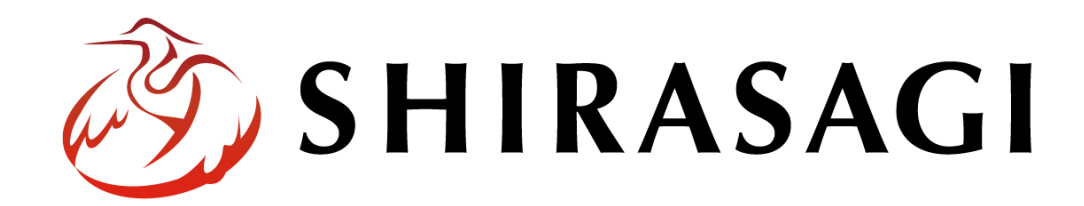

管理画面操作マニュアル「ゴミ品目」

v1.19.1

2025年7月10日更新

| ゴミ品目          |    |
|---------------|----|
|               |    |
| 概要            | 3  |
| ゴミ品目一覧        | 4  |
| 新規作成          | 5  |
| 編集            | 9  |
| 削除            |    |
| ゴミ品目の一括ダウンロード | 11 |
| ゴミ品目のインポート    | 12 |
| 分別区分の編集       | 13 |

## ゴミ品目

## 概要

ここでは、ゴミ品目検索フォルダーのゴミ品目一覧に項目を追加する方法を説明します。

| *  | シラサギ                            | 市      |        | サイト内検索                   | Q |      | お問い合         | わせ<br>組織案内<br>Milliast2 |
|----|---------------------------------|--------|--------|--------------------------|---|------|--------------|-------------------------|
|    | くらし・手続き                         | 子育て・教育 | 健康・福祉  | 観光・文化・スポーツ               |   | 産業・仕 | )=r<br>:事    | 市政情報                    |
| HC | <u>DME</u> → <u>ゴミ品目検索</u> → ゴミ | ミ品目一覧  |        |                          |   |      |              |                         |
|    |                                 | ·覧     |        |                          |   |      | 関連リ          | ンク                      |
|    |                                 |        |        |                          |   |      | ゴミの出<br>ゴミ収算 | 出し方の基本ルール<br>           |
|    | 品目                              | ふりがな   | 分別区分   | 出し方・ワンポイント               |   |      | 環境資源         | 原ギャラリー                  |
|    | <u> 7102</u>                    |        | 小型家電   |                          |   |      | 各種相調         | (次第二)                   |
|    | <u>アルミ缶</u>                     |        | 缶類     | 中身を洗浄する                  |   |      |              |                         |
|    | カタログ                            |        | 燃えるゴミ  |                          |   |      |              |                         |
|    | <u>カッパ (雨具)</u>                 |        | 古着     |                          |   |      |              |                         |
|    | ガムテープ                           |        | 燃えるゴミ  |                          |   |      |              |                         |
|    | <u>セーター</u>                     |        | 古着     |                          |   |      |              |                         |
|    | ダンボール                           |        | ダンボール  | ダンボール箱はたたんで十<br>字にしばって出す |   |      |              |                         |
|    | レジ袋                             |        | プラスチック | プラマークを確認する               |   |      |              |                         |
|    | 傘                               |        | 燃えないゴミ |                          |   |      |              |                         |

(1) フォルダー一覧の「ゴミ品目検索」をクリックします。

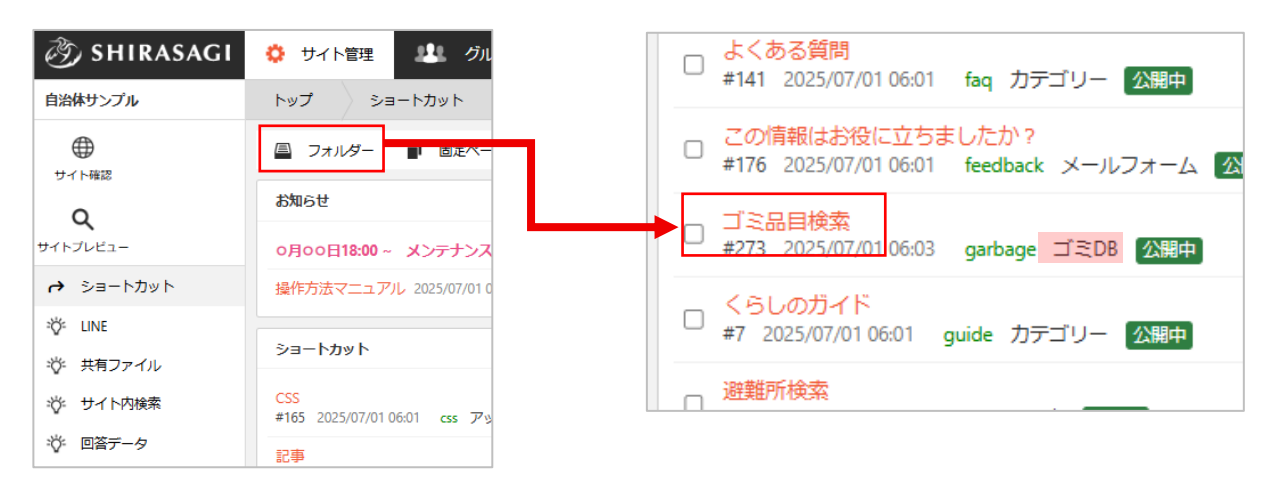

ゴミ DB のフォルダーは緑色のフォルダー名の右に属性が「ゴミ DB」と表示されています。 ※「フォルダー」は、 v 1.19.0 以前のバージョンは 左メニューに表示されています。

## (2) 該当するゴミ DB をクリックします。

| 🧭 SHIRASAGI                                    | 🔅 サイト管理 🕮 グループ 💟 メール                                                                                                    |
|------------------------------------------------|----------------------------------------------------------------------------------------------------|
| 自治体サンプル                                        | トップ ゴミ品目検索                                                                                                    |
| ●<br>サイト確認                                     | 🖴 フォルダー 📲 固定ページ 🔹 パーツ 🏢 レイアウト 🕸 フォルダー設定 🚥 その他                                                                                    |
| Q                                              | <ul> <li>         新規作成         <ul> <li> </li> </ul> </li> </ul>                                                                 |
| サイトプレビュー                                       | フォルダー         C                                                                                                    |
| ゴミDB                                           |                                                                                                    |
| ● 表示切り替え >                                     |                                                                                                    |
| <ul> <li>→ ショートカット</li> <li>✓ サイト設定</li> </ul> | <ul> <li>① 災害掲示板</li> <li>① ゴミ品目一覧</li> <li>☆ アットボット</li> <li>□ ゴミロ目 「覧</li> <li>★ 274_2025/07/01.05:03 list ゴミDB 公開中</li> </ul> |

(3) 登録されているゴミ品目が一覧表示されます。

| 🤣 SHIRASAGI       | 🔅 サイト管理 🛛 😃 グルー                                                                                                    | -ブ 🗹 メール                                                                      |
|-------------------|----------------------------------------------------------------------------------------------------|-------------------------------------------------------------------------------|
| 自治体サンブル           | トップ ゴミ品目検索                                                                                                    | ゴミ品目一覧                                                                        |
| $\oplus$          | 🚇 フォルダー 📲 固定ページ                                                                                                    | 🕫 🌲 パーツ 🏢 レイアウト 🕸 フォルダー設定 🚥 その他                                               |
| サイト確認<br><b>Q</b> | ③ 新規作成 ② ダウンロード ③                                                                                                    | インボート                                                                         |
| サイトプレビュー          | סא <i>ו</i> אכ ⊂                                                                                                    | <ul> <li>別除する</li> </ul>                                                      |
| ゴミDB<br>② ゴミ品目    | <ul> <li>+ 広告パナー</li> <li>+ 安否掲示板</li> </ul>                                                                                                    |                                                                               |
| ■ 表示切り替え >        | <ul> <li></li></ul>                                                                                                    | 紙コップ<br>#286 2025/07/01 06:03 item1 ゴミDB 公開中                                  |
| → ショートカット ✓ サイト設定 | <ul> <li></li></ul>                                                                                                    | □ ガムテープ<br>#294 2025/07/01 06:03 item10 ゴミDB 公開中                              |
| 記事                | + CKAN<br>+ パブリックコメント                                                                                                    | □ <mark>カッパ (雨県)</mark><br>#295 2025/07/01 06:03 item11 ゴミDB <mark>公開中</mark> |
| 1.27MB            | + CSS<br>+ javascript                                                                                                    | □ <mark>アイロン</mark><br>#296 2025/07/01 06:03 item12 ゴミDB 公開中                  |
|                   | <ul> <li>■ ■</li> <li>■</li> <li>■<!--</td--><td>□ 化粧品の容器<br/>#297 2025/07/01 06:03 item13 ゴミDB Ø競中</td></li></ul> | □ 化粧品の容器<br>#297 2025/07/01 06:03 item13 ゴミDB Ø競中                             |

## 新規作成

 (1) 一覧画面で「新規作成」をク リックします。

| 🧭 SHIRASAGI                                    | 🔅 サイト管理 💵 グルー                                   | -プ 🗹 メール                               |
|------------------------------------------------|-------------------------------------------------|----------------------------------------|
| 自治体サンプル                                        | トップ ゴミ品目検索                                      | ゴミ品目一覧                                 |
| サイト確認                                          | □ フォルダー      □ 固定ページ                            | ; 🌲 パーツ 🏢                              |
| ۹                                              | ◎ 新規作成 ② ダウンロード ③                               | インポート                                  |
| サイトプレビュー                                       | フォルダ− C                                         | □ 削除する                                 |
| ゴミDB                                           | + 広告バナー                                         |                                        |
| ③ ゴミ品目                                         | + 安否揭示板                                         | ◇ 上の階層へ                                |
| <ul> <li>         表示切り替え &gt;      </li> </ul> | <ul> <li>+ 安否メールマガジン</li> <li>+ 注目情報</li> </ul> | ロ <mark>紙コップ</mark><br>#286 2025/07/01 |
|                                                | - 災害掲示板                                         |                                        |

(2) 必要な項目に内容を入力します。

| 基本情報      |                |
|-----------|----------------|
| フォルダー属性 💡 | ゴミDB/ゴミ品目 変更する |
| 品目名 ?     |                |
| 一覧用タイトル 😮 |                |
| フォルダー名 😢  |                |
| レイアウト 🔒   | ~              |
| 基本情報      |                |

| フォルダー属性 | 「ゴミ DB/ゴミ品目」を選択します。                                            |
|---------|----------------------------------------------------------------|
| 品目名     | ゴミ品目名を入力します。ページのタイトルに利用し、ブラウザのタイト                              |
|         | ルバーに表示されます。                                                    |
| 一覧用タイトル | 一覧のタイトルに利用されます。未設定の場合はタイトルが流用されま                               |
|         |                                                                |
|         | す。                                                             |
| フォルダー名  | <mark>す。</mark><br>フォルダー名は URL に利用します。半角英数字で入力します。.html などの    |
| フォルダー名  | す。<br>フォルダー名は URL に利用します。半角英数字で入力します。.html などの<br>拡張子の記述は不要です。 |

| フォルダー設定    |           |   |
|------------|-----------|---|
| ページレイアウト 💡 |           | ~ |
| 並び順 🝞      | 0         |   |
| ショートカット 😮  | 非表示 🖌     |   |
| 既定のモジュール 😮 | ゴミDB/ゴミ品目 | ~ |

| フォルダー設定  |                                   |
|----------|-----------------------------------|
| ページレイアウト | ページのレイアウトを選択します。初期値は上位のフォルダーの設定を継 |
|          | 承しています。                           |
| 並び順      | フォルダーの並び順の設定で「指定順」を指定している場合に利用しま  |
|          | す。数字が小さいほど一覧ページの上位にリンクが表示されます。    |
| ショートカット  | 表示を選択すると管理画面のサイトトップ「コンテンツ」一覧に表示され |
|          | ます。                               |
| 既定のモジュール | サイトトップ「コンテンツ」から遷移したときの「モジュール」を設定し |
|          | ます。                               |

| メタ情報               |  |
|--------------------|--|
| キーワード 😮            |  |
| 概要 🕜               |  |
| <del>サ</del> マリー 😢 |  |

メタ情報の帯をクリックすると以下の入力項目が表示されます。

| メタ情報  |                                        |
|-------|----------------------------------------|
| キーワード | 検索エンジン用のキーワードの設定に利用します。                |
|       | 「,」で区切ることにより複数のキーワードの設定が可能です。          |
| 概要    | 検索エンジン用のページ概要の設定に利用します。                |
| サマリー  | 一覧ページで表示するページの概要に利用します。                |
|       | 一覧ページに Summary の表示設定がされていない場合は入力していても表 |
|       | 示されません。                                |

| ゴミ品目         |                                                                |
|--------------|----------------------------------------------------------------|
| 分別区分 🚱       | □燃えないゴミ □燃えるゴミ □小型家電 □金属類 □缶類 □びん類 □プラスチック □古着<br>□ダンボール □回収不可 |
| ふりがな 😢       |                                                                |
| 出し方・ワンポイント 🚱 |                                                                |
|              |                                                                |
|              |                                                                |
| ゴミ品目         |                                                                |
| 分別区分         | 分別区分を選択します。区分の登録などは、別章「分別区分」をご                                 |
|              | 参照ください。                                                        |
| ふりがな         | ゴミ品目のふりがなを入力します。                                               |
| 出し方・ワンポイン    | /ト 出し方・ワンポイントを入力します。                                           |

| 公開設定   |        |
|--------|--------|
| ステータス  | 公開 ~   |
| 公開日時 😮 | 手動入力 🖌 |

公開設定の帯をクリックすることで以下の入力項目が表示されます。

| 公開設定  |                                 |        |  |
|-------|---------------------------------|--------|--|
| ステータス | 公開、非公開を選択します。                   |        |  |
|       | 非公開を選択することで下書き状態での保存が可能です。また、一  |        |  |
|       | 旦、公開状態にしたコンテンツを非公開に変更することで、公開を取 |        |  |
|       | り下げることができます。                    |        |  |
| 公開日時  | 更新日を特定の日時へ変更したい場合に設定しま          | 手動入力 🖌 |  |
|       | す。省略した場合は、更新日が表示されます。           | 手動入力   |  |
|       | 手動入力のほかに「更新日」「作成日」「初公開          | 更新日    |  |
|       | 日」から選択可能です。                     | 作成日    |  |
|       |                                 | 初公開日   |  |

| 管理権限     |                 |    |
|----------|-----------------|----|
| 管理グループ 😮 | グループを選択する       |    |
|          | グループ名           |    |
|          | シラサギ市/企画政策部/政策課 | 削除 |
|          |                 |    |

管理権限の帯をクリックすることで以下の入力項目が表示されます。

| 管理権限   |                          |
|--------|--------------------------|
| 管理グループ | このページを編集可能にするグループを選択します。 |

(3) ページを保存します。

| 保存 | キャンセル |
|----|-------|
|----|-------|

(1) 一覧画面で、編集するゴミ品目名をクリックし、遷移後の画面で「編集する」をクリックする。もしくは一覧画面のタイトルとチェックボックス以外の部分をクリックし表示されるウィンドウ内の「編集する」をクリックすることで編集画面へ移動します。

|                   | 紙コップ<br>#281 2025/                   | 詳細を見る<br>ゴ                          |
|-------------------|--------------------------------------|-------------------------------------|
|                   | ロ ガムテープ<br>#29 2025/                 | 編集する<br>削除する                        |
|                   | ロ <mark>カッパ(雨</mark> ,<br>#29: 2025/ | 公開画面を見る<br>                         |
|                   |                                      | スマホプレビュー -                          |
|                   | □ <mark>化粧 品の容</mark><br>#29 2025/0  | 携帯ブレビュー<br>(07/01.06:03item13       |
| <b>変</b> SHIRASAC | GI 🤇 サイト                             | ト管理 🦺 グループ 💟 メール                    |
| 自治体サンプル           | ップ                                   | ゴミ品目検索ゴミ品目一覧                        |
| サイト確認             | <b>ノ</b> オル                          | ルダー 🗗 固定ページ 象 パーツ 🏢 レイアウト 🕸 フォルダー設定 |
| Q                 | ◎ 編集する                               | 5 ② 削除する ③ 一覧へ戻る                    |
| サイトプレビュー          | 基本情報                                 | Ř                                   |
| ⊐ĭ≋DB             |                                      |                                     |
| ③ ゴミ品目            | フォルター                                | - 唐11 コミDB/コミ品目                     |
| ■ 表示切り替え          | > 品目名                                | 紙コップ                                |

(2) 編集後、画面下部の「保存」をクリックします。入力項目の詳細については、前項「新規作成」を ご参照ください。

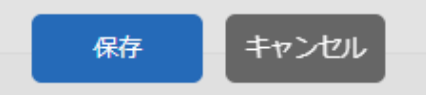

ページを削除します。完全に削除され、復旧することはできませんのでご注意ください。

(1) 一覧画面で、削除するゴミ品目名をクリックし、遷移後の画面で「削除する」をクリックする。もしくは一覧画面のタイトルとチェックボックス以外の部分をクリックし表示されるウィンドウ内の「削除する」をクリックします。

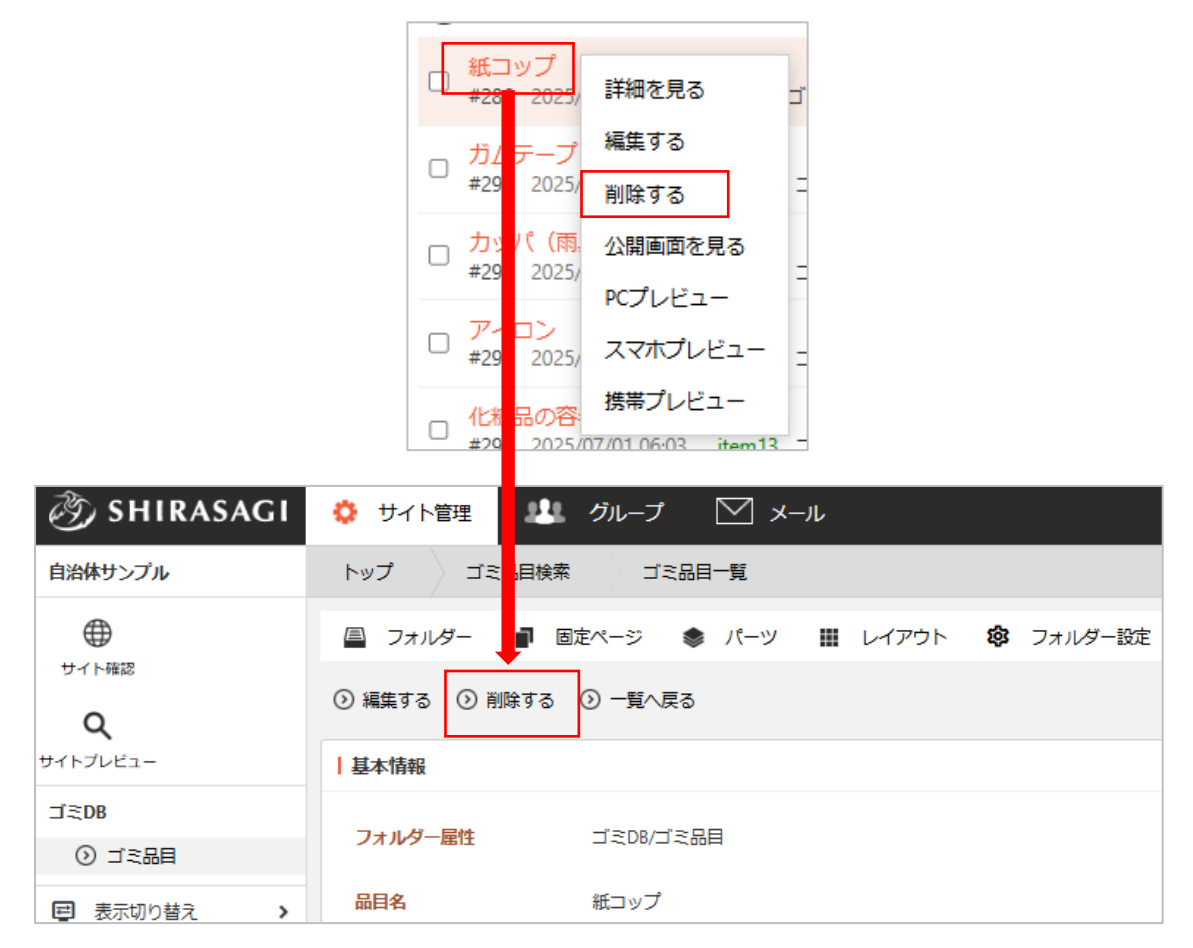

(2) 確認画面で「削除」をクリックするとページが削除されます。

| 自治体サンプル                                                                                       | ゴミ品目検索       | ゴミ品目一覧  |  |  |  |  |
|-----------------------------------------------------------------------------------------------|--------------|---------|--|--|--|--|
| <ul> <li>         ・ 詳細へ戻る         ・ う         ・ 一覧へ戻る         ・         ・         ・</li></ul> |              |         |  |  |  |  |
| 削除してよろしいで                                                                                     | 削除してよろしいですか? |         |  |  |  |  |
| 品目名                                                                                           | 紙コップ         |         |  |  |  |  |
|                                                                                               |              | 削除キャンセル |  |  |  |  |

(1) 一覧画面で「ダウンロード」をクリックします。

| 🧭 SHIRASAGI       | 🔅 サイト管理 🔠 グルー                            | ブ 🖂 メール                                                            |
|-------------------|------------------------------------------|--------------------------------------------------------------------|
| 自治体サンブル           | トップ ゴミ品目検索                               | ゴミ品目一覧                                                             |
| <b>(</b>          | 🚇 フォルダー 📑 固定ページ                          | 🌲 パーツ 🏢 レイアウト 🥵 フォルダー設定 🚥                                          |
| <del>у</del> тьща | <ul> <li>新規作成</li> <li>ダウンロード</li> </ul> | インポート                                                              |
| サイトプレビュー          | フォルダ− С                                  | □<br>削除する                                                          |
| ゴミDB              | + 広告バナー                                  |                                                                    |
| ③ ゴミ品目            | + 安否揭示板                                  | ○ 上の階層へ                                                            |
| ■ 表示切り替え >        | + 安否メールマガジン<br>+ 注目情報                    | □ <mark>紙コップ</mark><br>#286 2025/07/01 06:03 item1 ゴミDB <u>公開中</u> |

(2) 登録されているゴミ品目のデータが CSV 形式ファイルでダウンロードされます。

|          | А                | В          | С      | D              | E   | F           | G    | Н     | I             | J      | K     |    |
|----------|------------------|------------|--------|----------------|-----|-------------|------|-------|---------------|--------|-------|----|
| 1        | フォルダー            | ·品目名       | 一覧用タイ  | レイアウト          | 並び順 | 分別区分        | ふりがな | 出し方・5 | 管理グルー         | -プ     |       |    |
| 2        | item1            | 紙コップ       |        | ゴミ品目検          | 0   | 燃えるゴミ       | 2    |       |               |        |       |    |
| 3        | item2            | 傘          |        | ゴミ品目検          | 0   | 燃えない日       | ĭΞ   |       |               |        |       |    |
| 4        | item3            | カタログ       |        | ゴミ品目検          | 0   | 燃えるゴミ       | 2    |       |               |        |       |    |
| 5        | item4            | 延長コート      | *      | ゴミ品目検          | 0   | 燃えない日       | ĭΞ   |       |               |        |       |    |
| 6        | item5            | 油          |        | ゴミ品目検          | 0   | 燃えるゴミ       | 2    | 固化するか | い紙、布など        | ビに染み込ま | ませて出す |    |
| 7        | item7            | 植木鉢(フ      | プラスチック | ゴミ品目検          | 0   | プラスチッ       | ク    | 土を洗い落 | 事とす           |        |       |    |
| 8        | item8            | 網戸         |        | ゴミ品目検          | 0   | 金属類         |      |       |               |        |       |    |
| 9        | item9            | 飲料用紙/      | ペック    | ゴミ品目検          | 0   | 燃えるゴミ       | 2    | 中を洗って | て開き乾かし        | してしばって | て出す   |    |
| 10       | item10           | ガムテーフ      | 7°     | ゴミ品目検          | 0   | 燃えるゴミ       | 1    |       |               |        |       |    |
| 11       | item11           | カッパ (雨     | 9具)    | ゴミ品目検          | 0   | 古着          |      |       |               |        |       |    |
| 12       | item12           | アイロン       |        | ゴミ品目検          | 0   | 小型家電        |      |       |               |        |       |    |
| 13       | item13           | 化粧品の容      | 器器     | ゴミ品目検          | 0   | びん類         |      | 外側のプラ | <b>ラスチック、</b> | 中ふた等野  | 取り外し中 | 身を |
| 14       | item14           | 消火器        |        | ゴミ品目検          | 0   | 回収不可        |      | 販売店か知 | 処理業者へ依        | 衣頼する   |       |    |
| 15       | item15           | アルミ缶       |        | ゴミ品目検          | 0   | 缶類          |      | 中身を洗浄 | 争する           |        |       |    |
| 16       | item16           | 軍手         |        | ゴミ品目検          | 0   | 燃えるゴミ       | 2    |       |               |        |       |    |
| 15<br>16 | item15<br>item16 | アルミ缶<br>軍手 |        | ゴミ品目検<br>ゴミ品目検 | 0   | 缶類<br>燃えるゴミ | 2    | 中身を洗済 | ₽する           |        |       |    |

1行1品目で、下記のデータがカンマ(,)区切りで格納されています。

「フォルダー名」「品目名」「一覧用タイトル」「レイアウト」「並び順」「分別区分」「ふりが な」「出し方・ワンポイント」「管理グループ」 (1) 一覧画面で「インポート」をクリックします。

| 🤣 SHIRASAGI       | 🔅 サイト管理 🛛 😃 グルー                                 | ブ 🗹 xール                                      |
|-------------------|-------------------------------------------------|----------------------------------------------|
| 自治体サンブル           | トップ ゴミ品目検索 :                                    | ゴミ品目一覧                                       |
| $\oplus$          | 🖴 フォルダー 📄 固定ページ                                 | 🌲 パーツ 🏢 レイアウト 🕸 フォルダー設定 🚥                    |
| サイト確認<br><b>Q</b> | ③ 新規作成 ② ダウンロード ③                               | インボート                                        |
| サイトプレビュー          | フォ <i>ル</i> ダー C                                | □ 削除する                                       |
| ⊐i≋DB             | + 広告バナー                                         |                                              |
| ③ ゴミ品目            | + 安否揭示板                                         | ◇上の階層へ                                       |
| 国 表示切り替え  >       | <ul> <li>+ 安否メールマガジン</li> <li>+ 注目情報</li> </ul> | 紙コップ<br>#286 2025/07/01 06:03 item1 ゴミDB 公開中 |

(2) インポートファイルを選択し「インポート」をクリックします。

| 🤣 SHIRASAGI    | 🔅 サイト管理 🏨 グループ 💟 メール                          | 🛔 政策課 鈴木茂 🗸  |
|----------------|-----------------------------------------------|--------------|
| 自治体サンプル        | トップ ゴミ品目検索 ゴミ品目一覧                             |              |
|                | 🖴 フォルダー 📲 固定ページ 象 パーツ 🏢 レイアウト 🕸 フォルダー設定 … その他 |              |
| Q              | ⑦ 一覧へ戻る                                       |              |
| サイトプレビュー       | ーインボート                                        |              |
| ゴミDB<br>① ゴミ品目 | <b>ファイル</b> ファイルを選択 選択されていません                 |              |
| ■ 表示切り替え >     |                                               |              |
| → ショートカット      |                                               |              |
| 🖌 サイト設定        |                                               | ✓ 自動更新: 10 秒 |
| 記事             |                                               |              |
| 1.27MB         | 最大 1000 件を表示しています。                            |              |
|                | インボートキャンセル                                    |              |

インポート状況が下記に表示されます。

※インポートファイルは、前項「ゴミ品目の一括ダウンロード」のファイル形式で作成します。

(1) ゴミ品目一覧画面でメニュー「フォルダー設定」をクリックします。

| 🤭 SHIRASAGI                                    | 🔅 サイト管理 🛛 👫 グルー                                                     | プ 🖂 メール                                                                  |
|------------------------------------------------|---------------------------------------------------------------------|--------------------------------------------------------------------------|
| 自治体サンプル                                        | トップ ゴミ品目検索                                                          |                                                                          |
| サイト確認                                          | 🖴 フォルダー 📲 固定ページ                                                     | ● パーツ Ⅲ レイアウト 🕸 フォルダー設定 … その他                                            |
| ۹                                              | ③ 新規作成 ③ ダウンロード ④                                                   | インポート                                                                    |
| サイトプレビュー                                       | フォルダ− C                                                             | □ 削除する                                                                   |
| ゴミDB<br>③ ゴミ品目                                 | <ul> <li>+) 広告バナー</li> <li>+) 安否掲示板</li> </ul>                      |                                                                          |
| ■ 表示切り替え >                                     | <ul> <li>+ 安否メールマガジン</li> <li>+ 注目情報</li> </ul>                     | □ <mark>紙コップ</mark><br>#286 2025/07/01 06:03 item1 ゴミDB <mark>公開中</mark> |
| <ul> <li>→ ショートカット</li> <li>イ サイト設定</li> </ul> | <ul> <li>* 災害掲示板</li> <li>* イベントカレンダー</li> <li>* チャットボット</li> </ul> | □ <u>ガムテ</u> ープ<br>#294 2025/07/01 06:03 item10 ゴミDB 公開中                 |

※「フォルダー」は、v1.19.0 以前のバージョンは 左メニューに表示されています。

(2) ゴミ DB フォルダーの詳細画面が表示されます。「編集」をクリックします。

| 🧭 SHIRASAGI                                       | 🔅 サイト管理 🛛 👭   | グループ 💟 メール                                                                                                    |
|---------------------------------------------------|---------------|----------------------------------------------------------------------------------------------------|
| 自治体サンプル                                           | トップ ゴミ品目検索    | コミ品目一覧                                                                                                    |
| $\oplus$                                          | 🗏 フォルダー 📲 団   | 症ページ 象 パーツ 🏢 レイアウト 🌼 フォルダー設定                                                                                                    |
| <del>у</del> -граза<br><b>Q</b>                   | ◎ 編集する 💿 移動する | <ul> <li>         ・</li> <li>         ・</li></ul> |
| サイトプレビュー                                          | 基本情報          |                                                                                                    |
|                                                   | フォルダー屋性       | ゴミDB/ゴミ品目リスト                                                                                                    |
| <ul> <li>□ 表示切り替え ・</li> <li>→ ショートカット</li> </ul> | タイトル          | ゴミ品目一覧                                                                                                    |
| A 11 /1 20-4                                      | FED & Z La    |                                                                                                    |

(3) 分別区分の編集後、画面下部「保存」をクリックします。

| ゴミの分別区分  |                              |     |
|----------|------------------------------|-----|
| 分別区分設定 🔒 | 分別区分を設定する                    |     |
|          | 分別区分                         |     |
|          | 燃えないゴミ (garbage/category/c1) | 削四余 |
|          | 燃えるゴミ (garbage/category/c2)  | 削除  |
|          | 小型家電 (garbage/category/c3)   | 的原金 |
|          | 金属類 (garbage/category/c4)    | 的原金 |